## Erste Schritte im Schulportal

1. Öffnen Sie im Browser die Adresse **portal.schulen-flensburg.de** und klicken Sie auf das

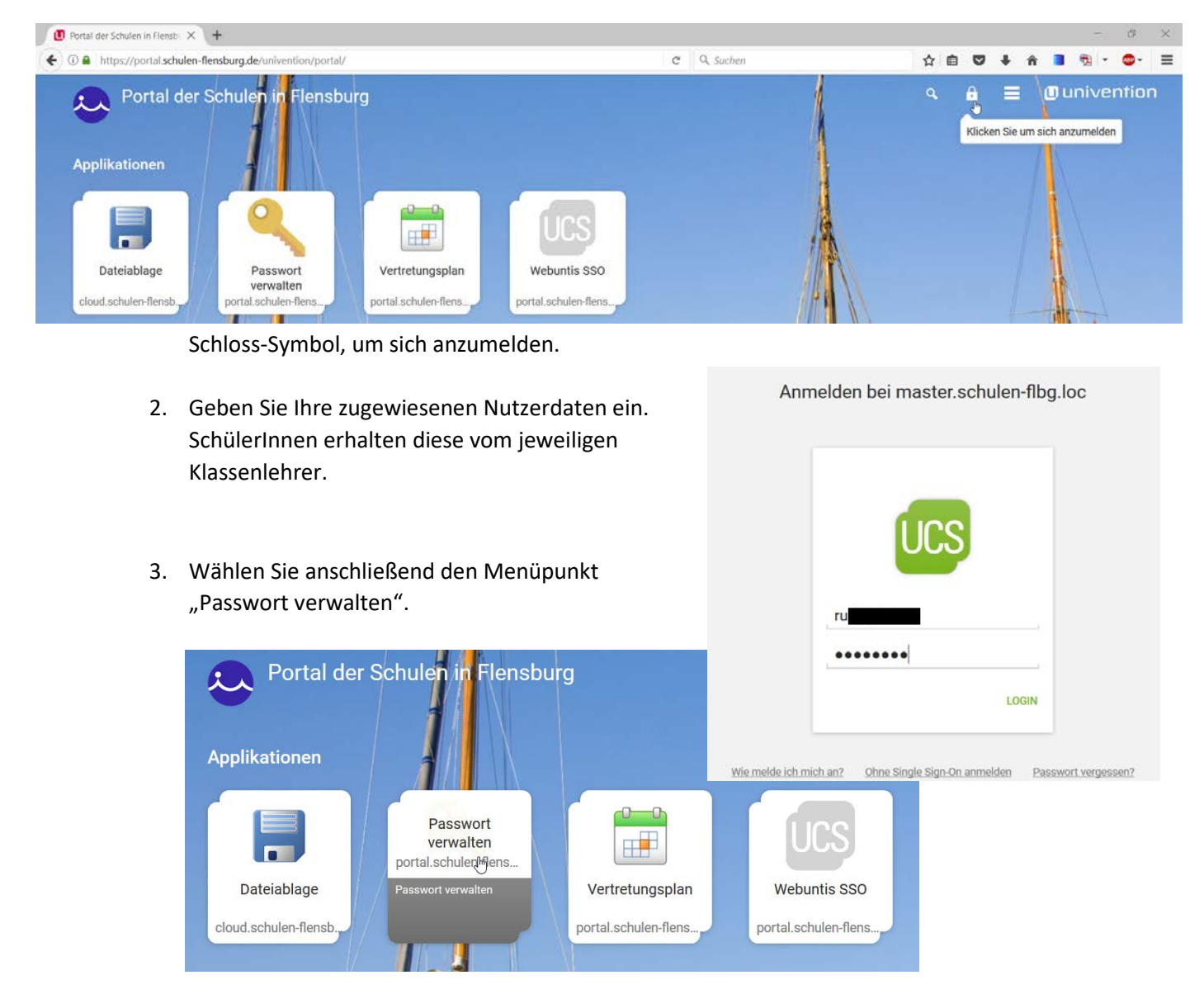

4. Bitte füllen Sie alle Felder entsprechend aus.

| Passwort ändern                     |        |
|-------------------------------------|--------|
| Ändern Sie Ihr (abgelaufenes) Passw | vort.  |
| Benutzername                        |        |
| ruc                                 |        |
| 2 Altes Passwort                    |        |
| •••••                               | •••••  |
| Neues Passwort                      |        |
| ••••••                              | •••••• |
| Neues Passwort (Wiederholung)       | )      |
|                                     | •••••• |
|                                     |        |

 Klicken Sie auf der Eingangsseite oben rechts in der Ecke auf den Pfeil, anschließend "Benutzereinstellungen" -> "Kontozugang schützen" und bestätigen Sie dies durch Eingabe des Benutzernamens/Kennworts.

| Benutzereins | tellungen           | 2 >   | к       |
|--------------|---------------------|-------|---------|
| Zertifikate  |                     | 2 >   | Ji<br>M |
| Sprache ände | ern                 | 2 >   | 11      |
| Kilfe <      | BENUTZEREINSTELLU   | JNGEN |         |
| Zurück z     | Passwort ändern     |       |         |
| Abmelde      | Kontozugang schütze | n J   |         |
|              |                     |       |         |

6. Mit der Angabe einer Mail-Adresse, auf welche Sie Zugriff haben, sind Sie künftig in der Lage, das Kennwort zurückzusetzen, sollten Sie es vergessen haben oder ändern wollen.

| Klicken Sie für mehr Optione<br>Passwort vergessen   Kontozugang schützen   Passwort ändern<br>Kontozugang schützen<br>Jeder vergißt mal das Passwort. Schützen Sie sich und aktivieren Sie<br>Möglichkeit ihr Passwort erneuern zu können.<br>Benutzername<br>ru<br>Passwort  |                                                                                  | <b>b</b>                                                                       |
|----------------------------------------------------------------------------------------------------|----------------------------------------------------------------------------------|--------------------------------------------------------------------------------|
| Passwort vergessen   Kontozugang schützen   Passwort ändern<br>Kontozugang schützen<br>Jeder vergißt mal das Passwort. Schützen Sie sich und aktivieren Sie<br>Möglichkeit ihr Passwort erneuern zu können.<br>1 Benutzername<br>ru<br>2 Passwort                              |                                                                                  | Klicken Sie für mehr Optioner                                                  |
| Passwort vergessen       Kontozugang schützen       Passwort ändem         Kontozugang schützen       Jeder vergißt mal das Passwort. Schützen Sie sich und aktivieren Sie Möglichkeit ihr Passwort erneuern zu können.         Benutzername       ru         2       Passwort |                                                                                  |                                                                                |
| Passwort vergessen   Kontozugang schützen   Passwort Andern<br>Kontozugang schützen<br>Jeder vergißt mal das Passwort. Schützen Sie sich und aktivieren Sie<br>Möglichkeit ihr Passwort erneuern zu können.<br>Benutzername<br>ru<br>2 Passwort                                |                                                                                  |                                                                                |
| Kontozugang schützen<br>Jeder vergißt mal das Passwort. Schützen Sie sich und aktivieren Sie<br>Möglichkeit ihr Passwort erneuern zu können.<br>Benutzername<br>ru<br>Passwort                                                                                                 | Passwort verg                                                                    | essen   Kontozugang schützen   Passwort ändern                                 |
| Jeder vergißt mal das Passwort. Schützen Sie sich und aktivieren Sie<br>Möglichkeit ihr Passwort erneuern zu können.  Benutzername  U Passwort                                                                                                    | Kontozugang s                                                                    | chützen                                                                        |
| Benutzername     ru     Passwort                                                                                                    |                                                                                  |                                                                                |
| ru<br>2 Passwort                                                                                                    | Jeder vergißt mal das<br>Möglichkeit ihr Passv                                   | s Passwort. Schützen Sie sich und aktivieren Sie d<br>vort erneuern zu können. |
| 2 Passwort                                                                                                    | Jeder vergißt mal das<br>Möglichkeit ihr Passv<br>Benutzername                   | s Passwort. Schützen Sie sich und aktivieren Sie d<br>vort erneuern zu können. |
|                                                                                                    | Jeder vergißt mal das<br>Möglichkeit ihr Passv<br>Benutzername                   | s Passwort. Schützen Sie sich und aktivieren Sie d<br>vort erneuern zu können. |
| ***************************************                                                                                                    | Jeder vergißt mal dat<br>Möglichkeit ihr Passv<br>1 Benutzername<br>ru           | s Passwort. Schützen Sie sich und aktivieren Sie d<br>vort erneuern zu können. |
|                                                                                                    | Jeder vergißt mal dat<br>Möglichkeit ihr Passv<br>Benutzername<br>ru<br>Passwort | s Passwort. Schützen Sie sich und aktivieren Sie o<br>vort erneuern zu können. |

| Jeder vergißt mal das Passwort. Schütz<br>Möglichkeit ihr Passwort erneuern zu kö | en Sie sich und al<br>nnen. | ktivieren Sie die |
|-----------------------------------------------------------------------------------|-----------------------------|-------------------|
| 1 Benutzername                                                                    |                             |                   |
| ru                                                                                |                             |                   |
| 2 Passwort                                                                        |                             |                   |
| •••••                                                                             |                             |                   |
| 3 Wiederherstellungsoptionen aktivier<br>E-Mail                                   | ren.                        |                   |
| max@mustermann.de                                                                 |                             |                   |
| E-Mail (Wiederholung)                                                             |                             |                   |
| max@mustermann.de                                                                 |                             |                   |
|                                                                                   |                             |                   |
|                                                                                   | ABBRECHEN                   | SPEICHERN         |
|                                                                                   |                             |                   |

Passwort vergessen | Kontozugang schützen | Passwort ändern

Kontozugang schützen